平成28年4月

朝日信用金庫

#### 朝日ビジネスWEB

#### ご利用のお客さま各位

# 朝日ビジネスWEB ワンタイムパスワードサービス

(ソフトウェアトークン)の取扱開始について

現在、お客さまのパソコンをウィルスに感染させ、インターネットバンキングの I D や暗証 番号等を不正に取得のうえ、インターネットバンキングに不正にログオンして、お客さまの口座 から預金を引き出す被害が全国の金融機関で発生しています。

このような被害を防止するため、当金庫では、下記のとおり、ワンタイムパスワードサービス (ソフトウェアトークン)の取扱いを開始いたします。 ※ご利用は任意です。

記

1. 取扱開始日

平成28年5月9日(月)

2. ワンタイムパスワードとは

ワンタイムパスワードは、一定時間(30秒)毎に更新される使い捨てのパスワードです。 ワンタイムパスワードは、ワンタイムパスワード生成機(以下、「トークン」という。)に表 示されます。

3. 対象となる取引

資金移動取引

※収納サービスや資金移動予約取消は対象外です。

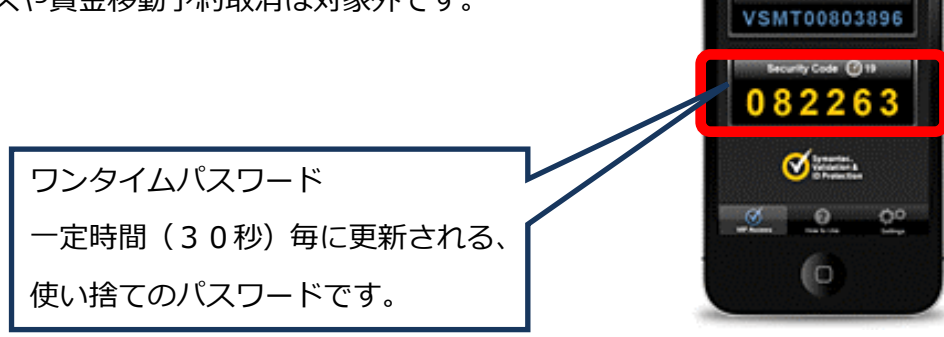

### 4. ワンタイムパスワードの概要

(1) トークンの取得

| 項目   | ソフトウェアトークン                |
|------|---------------------------|
| 利用端末 | スマートフォン                   |
| 利用方法 | スマートフォンにアプリをダウンロードしてください。 |
| 利用申込 | 書面による手続きは不要です。            |
| 利用料金 | 無料                        |

(2) トークンの利用単位

お客さまの運用に合わせて以下のような利用単位にすることができます。

- ・1つのトークンを全利用者で利用する。
- ・1つのトークンを複数の利用者で共有して利用する。
- ・1つのトークンを1利用者に割り当てて利用する。
- (3)利用規定

本サービスのご利用は、利用追加規定をご一読のうえご利用ください。 ※平成28年5月9日(月)よりホームページに掲載いたします。

(http://www.asahi-shinkin.co.jp/abw/kitei.html)

- 5. ワンタイムパスワードの登録方法
- (1)事前準備

「合同会社シマンテック」の「VIP Access for Mobile」のサイト (<u>https://idprotect-jp.vip.symantec.com/mobile/index.html</u>) へ アクセスし、ソフトウェアトークンをご用意ください。

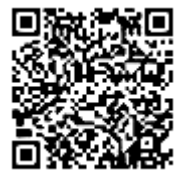

- ※1.ダウンロードやセットアップ方法等につきましては、同社のサイトでご確認ください。
- ※2. Android のスマートフォンでアプリをインストールする場合は、「Google Play」より 「Symantec VIP」を検索してください。
- ※3.モバイル型のソフトウェアトークンのうち携帯電話向けソフトウェアトークンはご利 用できません。

(2)管理者が行う作業

イ.管理者メニュー「ご契約先管理情報変更 → 利用者情報登録/変更」をクリックします。

| 🧭デモ信用金庫 法人インターネットバンキング - Internet Explorer                                                                                                    |                                                       |
|----------------------------------------------------------------------------------------------------|-------------------------------------------------------|
| <b>法人様向け インターネットバンキングサービス</b><br>Thernet Banking Service for the Company                                                                                                    | 向けインターネット<br>お問合せは、デモ信<br>までお気軽に<br>Demo Shinkin Bank |
| ■ご契約先認証情報変更 ■ご契約先管理情報変更 ■ご契約先情報照会 ログオフ                                                                                                    |                                                       |
| □利用者情報登録/変更 □ 契約口座情報変更 □ ファイル伝送契約情報変更/参照 □ ご契約先限度額変更 □                                                                                                    | 振込手数料マスタ登録/変更/参照                                      |
| ご契約先情報照会         二 ご契約先ステータス表示         2                                                                                                    | :003/05/17 15:30:00                                   |
| ご契約先ステータス                                                                                                    |                                                       |
| ·<br>ご契約先名 · (株)しんきん商事 様                                                                                                    |                                                       |
| 前回ログオン日時 2003年05月15日15時52分00秒                                                                                                    |                                                       |
| <ul> <li>ご利用履歴</li> <li>日時</li> <li>管理者/利用者名</li> <li>前回のご利用</li> <li>2003年05月17日15時00分00秒</li> <li>信金 一郎</li> <li>3回前のご利用</li> <li>2003年05月15日15時52分00秒</li> <li>管理者</li> </ul> |                                                       |
| Eメールアドレス taro@ssyouji.co.jp                                                                                                    |                                                       |
| 利用者のご使用状況利用者IDログオン日時前回ログオン日時ステータスshinkinichiro2003年05月17日15時00分00秒2003年05月17日14時20分00秒ログオン中shinkinhanako年月日時分秒2003年04月25日18時16分14秒未使用                                            |                                                       |
|                                                                                                    |                                                       |
| セキュリティ向上のため、管理者を変更する場合は、併せて次の登録内容も変更することを<br>お勧めします。<br>・ご契約先暗証番号<br>・ご契約先確認暗証番号<br>・ご契約先Eメールアドレス                                                                                |                                                       |
| │                                                                                                    |                                                       |
|                                                                                                    | 100% + c                                              |

ロ.利用者情報選択画面の利用形態設定をクリックします。

| 🤗デモ信用金庫 法人インターネットバンキング - Internet Explorer                                                                                                    |                                                                                           |
|----------------------------------------------------------------------------------------------------|-------------------------------------------------------------------------------------------|
| Shinkin Co.jp/demo/<br>法人様向け インターネットバンキングサービス 開<br>Internet Banking Service for the Company お                                                   | モ信用金庫法人様向けインターネット<br>ンキングに関するお問合せは、デモ信<br>金庫ヘルブデスクまでお気軽に<br>問合せください。<br>Demo Shinkin Book |
|                                                                                                    |                                                                                           |
| □利用者情報登録/変更 □ 契約口座情報変更 □ファイル伝送契約情報変更/参照 □ご契約先                                                                                                   | 限度額変更 振込手数料マスタ登録/変更/参照                                                                    |
| ■ご契約先管理情報変更<br>■利用者情報登録/変更                                                                                                    | 2003/05/17 15:35:00                                                                       |
| <ul> <li>利用者情報選択</li> <li>ワンタイムバスワード認証を利用開始する場合は、</li> <li>判用形態設定</li> <li>ショ999年99月99日を過ぎますと、ワンタイムバスワードが必要となる取引がご利用</li> <li>利用形態設定</li> </ul> | こください。<br>用いただけなくなります。                                                                    |
| 新規登録する場合は、 新規登録 を押して下さい。<br>変更する場合は、利用者情報選択後に目的のボタンを押して下さい。                                                                                     | ~                                                                                         |
|                                                                                                    | € 100% <i>~</i> //                                                                        |

- ハ. ワンタイムパスワードの利用形態を選択し、次へをクリックします。
  - ⇒「全ての利用者が異なるトークンを利用する」を選択した場合、「 二 」へ
  - ⇒「全ての利用者が同じトークンを利用する」を選択した場合、「ホ」へ

| 🥰デモ信用金庫 法人インターネットバンキング – Internet Explorer                                                                                                    |                                                                                                    |
|----------------------------------------------------------------------------------------------------|----------------------------------------------------------------------------------------------------|
| は<br>お<br>は<br>た<br>た<br>た<br>は<br>た<br>に<br>た<br>の<br>、<br>」<br>の<br>、<br>」<br>の<br>人<br>他<br>m<br>の<br>人<br>き<br>一<br>の<br>し<br>、<br>、<br>、<br>の<br>し<br>、<br>、<br>の<br>し<br>、<br>の<br>、<br>の<br>し<br>、<br>、<br>の<br>し<br>、<br>、<br>の<br>し<br>、<br>の<br>、<br>の<br>し<br>、<br>、<br>の<br>し<br>、<br>、<br>の<br>し<br>、<br>、<br>の<br>し<br>、<br>の<br>し<br>、<br>、<br>の<br>し<br>、<br>の<br>し<br>、<br>、<br>の<br>し<br>、<br>、<br>、<br>の<br>し<br>、<br>の<br>、<br>の<br>し<br>、<br>の<br>、<br>の<br>、<br>の<br>、<br>の<br>、<br>の<br>、<br>の<br>、<br>の<br>、<br>の<br>、<br>、<br>の<br>、<br>、<br>の<br>、<br>、<br>の<br>、<br>の<br>、<br>の<br>、<br>の<br>、<br>の<br>、<br>の<br>、<br>の<br>、<br>の<br>、<br>の<br>、<br>の<br>、<br>の<br>、<br>の<br>、<br>の<br>、<br>の<br>、<br>の<br>、<br>の<br>、<br>の<br>、<br>の<br>、<br>の<br>、<br>の<br>、<br>の<br>、<br>の<br>、<br>の<br>、<br>の<br>、<br>の<br>、<br>の<br>、<br>の<br>、<br>の<br>、<br>、<br>の<br>、<br>、<br>、<br>、<br>、<br>、<br>、<br>、<br>、<br>、<br>、<br>、<br>の<br>、<br>、<br>、<br>の<br>、<br>、<br>、<br>の<br>、<br>、<br>、<br>、<br>、<br>、<br>、<br>、<br>、<br>、<br>、<br>、<br>、 | ービス<br>デモ信用金庫法人様向けインターネット<br>バンキングに関するお問合せは、デモ信<br>用金庫ヘルプデスクまでお気軽に<br>お問合せください。<br>Demo Shinkin Bank                                               |
| ■ご契約先認証情報変更 ■ご契約先管理情報変更 ご契約先情報照会                                                                                                    | ログオフ                                                                                                    |
| 利用者情報登録/変更      契約口座情報変更      ファイル伝送契約情報変更                                                                                                    | - 「参照 🔲 ご契約先限度額変更 🔄 振込手数料マスタ登録/変更/参照                                                                                                    |
| ■<契約先管理情報空更<br>ロ利用者情報登録/変更<br>ワンタイムバスワード利用形態設定                                                                                                    | 2002/05/17 15:35:00                                                                                                    |
| ワンタイムバスワード認証の利用形態の変更を行います。<br>利用形態を選択してから、 <u>スヘ</u> を押してください。<br>なお、利用形態を変更した場合、トークンの利用登録が解除さ                                                                                                    | れますのでご注意ください。                                                                                                    |
| <ul> <li>●全ての利用者が異なるトークンを利用する</li> <li>○全ての利用者が同じトークンを利用する</li> </ul>                                                                                                    | ワンタイムパスワードの登録方法を選択しま<br>す。<br>「全ての利用者が異なるトークンを利用す<br>る」を選択すると、利用者ごとにトークンの<br>登録ができます。<br>「全ての利用者が同じトークンを利用する」<br>を選択すると、全利用者に対し一台のトーク<br>ンを登録できます。 |

- 二.利用者登録情報で、トークンを登録する利用者の「選択」欄にチェックを入れ、登録ト
   ークン情報とご契約先確認暗証番号を入力し、
   ○K
   をクリックします。
   ⇒「ワンタイムパスワード利用登録画面」が表示され、トークンの登録が完了します。
  - 利用者が資金移動時の資金移動確認画面でワンタイムパスワードの入力が必要になります。((3)を参照)

| 🧲デモ信用金庫 法人インターネットバンキング -                                         | Internet Explorer                                                        |                             |  |
|------------------------------------------------------------------|--------------------------------------------------------------------------|-----------------------------|--|
| Shinkin 601<br>法人様向け インターネ<br>Internet Banking Service for the ( | デモ信用金庫法人様向けインターネット<br>バンキングに関するお問合せは、デモ信<br>用金庫ヘルプデスクまでお気軽に<br>お問合せください。 |                             |  |
| ■ご契約先認証情報変更■ご契約先管理情報                                             | 変更 📄 ご契約先情報照会 ログオフ                                                       |                             |  |
| ■利用者情報登録/変更 型約口座情報変更                                             | 🔲 ファイル伝送契約情報変更/参照 📃 ご                                                    | 契約先限度額変更 🔄 振込手数料マスタ登録/変更/参照 |  |
| ■ご契約先管理情報変更 ■利用者情報登録/変引                                          | E                                                                        | 2002/05/17 15:35:00         |  |
| ワンタイムバスワード利用登録                                                   |                                                                          |                             |  |
| ご利用を開始するワンタイムバスワー                                                | ードの利用登録を行います。                                                            |                             |  |
| トークンID、ワンタイムバスワードとこ                                              | 契約先確認暗証番号を入力してから                                                         | 、 _0K を押してください。             |  |
| 利用形態 全ての利用                                                       | 者が異なるトークンを使用する                                                           |                             |  |
| 利用登録情報                                                           |                                                                          |                             |  |
| 選択    利用者名                                                       | 現在のトークンID                                                                |                             |  |
| ○ 利用者1                                                           | - /                                                                      | トークンを登録する利用者の「選             |  |
| ○ 利用者2                                                           | -                                                                        | 択」欄にチェックを入れます。              |  |
|                                                                  |                                                                          |                             |  |
|                                                                  | <b>水行きオスニトム</b> ができます                                                    |                             |  |
| ※複数の利用者に同一のトークノを<br>                                             |                                                                          | 登録するトークンの「トークン I            |  |
| 登録トークン情報                                                         |                                                                          | D」とトークンの画面に表示され             |  |
| トークンID                                                           |                                                                          | る「ワンタイムパスワード」を入             |  |
| ワンタイムバスワード                                                       |                                                                          | カします。                       |  |
| Symantec<br>Validation &                                         |                                                                          |                             |  |
| - ID Protection                                                  |                                                                          |                             |  |
| 利用登録を行うには、ご契約先確認                                                 | 暗証番号の認証が必要です。                                                            |                             |  |
| こ契約先確認暗証番号を入力してた                                                 | nら <u>ok</u> ]を押してください。                                                  |                             |  |
| ご契約先確認暗証番号                                                       |                                                                          |                             |  |
| OK ++>+211                                                       |                                                                          | ~                           |  |
| 1                                                                |                                                                          | ♣ 100% ▼                    |  |

ホ. 登録トークン情報とご契約先確認暗証番号を入力し、OKをクリックします。
 ⇒「ワンタイムパスワード利用登録画面」が表示され、トークンの登録が完了します。
 利用者が資金移動時の資金移動確認画面でワンタイムパスワードの入力が必要になります。((3)を参照)

| C デモ信用金庫 法人インターネットバンキング - Internet Explorer                                                                                                    |                                                                                              |       |
|----------------------------------------------------------------------------------------------------|----------------------------------------------------------------------------------------------|-------|
| 法人様向け インターネットバンキング<br>Internet Banking Service for the Company                                                                                                    | ゲモ信用金庫法人権向けインターネット<br>バンキングに関するお問合せは、デモ信<br>用金庫ヘルプデスクまでお気軽に<br>お問合せください。<br>Demo Shinkin Bar | nk    |
| <ul> <li>■ご契約先認証情報変更</li> <li>■ご契約先管理情報変更</li> <li>■ご契約先管理情報変更</li> <li>■ご契約先管理情報変更</li> <li>■ご契約先管理情報変更</li> <li>■ご契約先情報照会</li> <li>■ ○契約日座情報変更</li> <li>■ ○契約日座情報変更</li> <li>■ ○ ○ ○ ○ ○ ○ ○ ○ ○ ○ ○ ○ ○ ○ ○ ○ ○ ○ ○</li></ul> | ログオフ<br>変更/参照 □ ご契約先限度額変更 □ 振込手数料マスタ登録/変更/参照                                                 | [     |
| ■ご契約先管理情報変更 ■利用者情報登録/変更<br>ワンタイムパスワード利用登録                                                                                                    | 2002/05/17 15:35:00                                                                          | ^     |
| ご利用を開始するワンタイムバスワードの利用登録を行いま<br>トークンID、ワンタイムバスワードとご契約先確認暗証番号を                                                                                                    | ます。<br>を入し力てから、 <mark>OK</mark> を押してください。                                                    |       |
| 利用形態     全ての利用者が同じトークンを利       現在のトークンID     1000000000011                                                                                                    | 用する                                                                                          |       |
| 登録トークン情報<br>トークンID<br>ワンタイムバスワード<br>Symantec.<br>Validation &<br>ID Protection                                                                                                    | 登録するトークンの「トークン I<br>D」とトークンの画面に表示され<br>る「ワンタイムパスワード」を入<br>カします。                              |       |
| 利用登録を行うには、ご契約先確認暗証番号の認証が必要<br>契約法人確認暗証番号を入力してから <u>OK</u> を押してくだる<br>ご契約先確認暗証番号                                                                                                    | 要です。<br><u>さい。</u>                                                                           |       |
| OK F#>ZE/                                                                                                    |                                                                                              | 00% - |

#### (3)利用者画面の変更

管理者がトークンの登録を行うと、資金移動確認画面は以下のとおり変更されます。

| 🥭デモ信用金庫 💈                                                        | 法人インターネットバン・                           | キング - Internet                            | Explorer           |              |                                                           |                                          | - 🗆 🗵       |
|------------------------------------------------------------------|----------------------------------------|-------------------------------------------|--------------------|--------------|-----------------------------------------------------------|------------------------------------------|-------------|
| 法人様<br>Internet Ba                                               | hinkin (<br>向け インタ<br>nking Service fo | o.jp/d<br>ーネット/<br>r the Company          | mo/<br>(ンキング       | (サービス        | デモ信用金庫法人様向け・<br>バンキングに関するお問行<br>用金庫ヘルブデスクまで。<br>お問合せください。 | インターネット<br>含せは、デモ信<br>記気軽に<br>Demo Shink | in Bank     |
| 📕 オンライン取                                                         | 1引 📃 ファイル伝送                            | 医 (1) (1) (1) (1) (1) (1) (1) (1) (1) (1) | -ビス                | 利用者情報変更      | 利用者情報照会                                                   | グオフ                                      |             |
| ■ 残高照会                                                           | 🔲 入出金明細照会                              | 🔲 資金移動                                    | ■ 接込結果服会・          | チ約取 🗌 取引履歴照会 | : 賞金移動先口座(                                                | 青報(都度指定)編集                               |             |
| 📕 オンライン取引                                                        | 資金移動                                   |                                           |                    |              |                                                           | 2002/05/21                               | 15:31:50    |
| 資金移動確                                                            | 100<br>100                             |                                           |                    |              |                                                           |                                          |             |
| を押しま<br>して、を打                                                    | すと以下の資金移<br>押してください。                   | 多動取引が行れ                                   | っれます。 よそ           | らしければワンタイ    | ムバスワードを入力                                                 | ן                                        |             |
| 支払元口座                                                            |                                        |                                           |                    |              |                                                           |                                          |             |
| お取引<br>戸塚支店                                                      | I店 科目<br>普通                            | 口座番号<br>1000001                           | とタチフドウサ            | 口座名義人<br>ン   |                                                           |                                          |             |
| <br> <br> <br> <br> <br> <br> <br> <br> <br> <br> <br> <br> <br> |                                        | 1                                         |                    |              |                                                           |                                          |             |
| 金融機関/                                                            | 支店名 科目                                 | □座番号                                      | 1                  | 口座名義人        | 種別                                                        |                                          |             |
| ひたち銀行<br>本店                                                      | 普通                                     | 0019001                                   | ヒタチショウジ            |              | 振込<br>都度指定                                                |                                          |             |
| 支払金額                                                             |                                        | ¥50,000 E                                 | DII情報              | サッピ          |                                                           |                                          |             |
| 先方負担手                                                            | 数料                                     | ¥210 振                                    | 込依頼人               | ヒタチフト・ウサン    | ,                                                         |                                          |             |
| 資金移動金                                                            | 客頁<br>※6331                            | ¥49,790                                   | メント欄<br>へ 52555555 | 伝票番号:        | 0000001                                                   |                                          |             |
| 夏金修動于<br>合計支払金                                                   | 安义不                                    | ¥105 頁<br>¥49.895 資                       | 金移動指定<br>全移動予定     | 利田老姑認        | 吃证来早 利日                                                   | 日老口、万人                                   | 1.137       |
|                                                                  |                                        | 110,000                                   |                    | 利用有確認        | 相証田 5、11月<br>わけ ロンタイ                                      | 11日 ノンライ<br>くし パフロー                      |             |
| 99944A                                                           |                                        |                                           | *⊂12 米貝♡           | シートに代        | わり、ワンタイ<br>キャナナ                                           |                                          | - 「の人       |
| Validation<br>ID Protection                                      | -<br>&<br>on                           |                                           |                    | 刀懶か衣不        | されより。                                                     |                                          |             |
|                                                                  | - A - La - H                           |                                           |                    |              |                                                           |                                          |             |
| 达信   キ                                                           | ヤンセル 印刷                                | 1                                         | l                  |              |                                                           |                                          | 🔍 100% 🔻 // |

### 【お問い合わせ先】

ワンタイムパスワード(ソフトウェアトークン)のご利用方法やインターネットバンキングの 操作に関するお問い合わせは、下記までお願いいたします。

## しんきんインターネットバンキングヘルプデスク

0120-86-8181(フリーコール) **※音声ガイダンスが流れますので、「1」を選択してください。** 受付時間:平日9:00~22:00 土日祝日9:00~17:00 ※12月31日~1月3日を除きます。